## FICHE DE PROCEDURE SAISIE OU MODIFICATION D'UN SIGNALEMENT D'ADRESSE OU DE VOIE

### SAISIR UN SIGNALEMENT

<u>Principe</u>: signaler au service de l'information géographique une nouvelle adresse, une nouvelle dénomination de voie ou d'autres éléments de qualités permettant d'améliorer la base des adresses et des voies.

#### 1 Activez l'outil d'édition

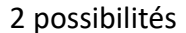

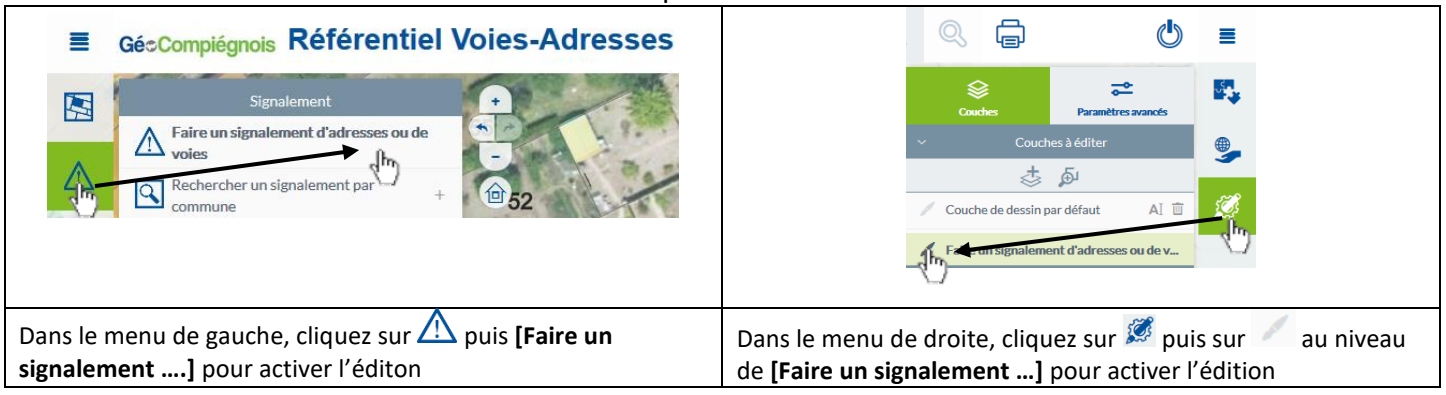

2 L'outil de saisie est déjà sélectionné 堅 (en haut de la carte)

### 3 Créez un signalement en cliquant sur l'endroit dans la carte

Je positionne mon curseur à l'endroit du signalement que je veux créer et je clique pour valider

Rappel : pour se déplacer sur la carte en mode édition, il faut maintenir le bouton gauche de la souris et la déplacer

## 4 Renseignez les informations dans la fiche

| Fiche de suivi d'un sig      | nalement voie/adresse             | ▼ 🗈 ×       |    |
|------------------------------|-----------------------------------|-------------|----|
| Gestion des signalement      | ts                                | ~           | \  |
| Suivi de la demande          | Nouvelle demmande                 |             |    |
| Type de signalement *        | Non renseigné                     | -           | 0  |
| Nature du signalement        | Non renseigné                     | •           | 0  |
| Document<br>administratif*   | <ul><li>Oui</li><li>Non</li></ul> |             | 1  |
| Description du signalement * |                                   |             | L  |
|                              |                                   |             | s  |
|                              |                                   |             |    |
| Nom du contributeur *        | geo2                              |             | 6  |
| Email du contributeur *      | sig@agglo-compiegne.fr            |             | Ι' |
| Date du signalement          | -                                 |             |    |
| Document(s) annexe(s)        |                                   | >           |    |
|                              |                                   |             |    |
| ✤ REMISE À ZÉRO              |                                   | SAUVEGARDER |    |
|                              |                                   | d)          |    |

'ous devez remplir obligatoirement les champs avec l'indication \*

Choisissez le type de signalement (une adresse, une voie) Choisissez la nature du signalement (création, modification ou suppression) Indiquez si votre signalement est issu d'un arrêté, ...

La description permet au service de l'information géographique de gérer votre demande. reportez-vous à l'annexe, située en dernière page de cette fiche, pour les exemples de signalements possibles

Par défaut votre login de connexion et votre email sont insérées dans la fiche

/ous pouvez joindre des documents en même temps que votre signalement (plus besoin d'enregistrer la fiche au préalable) (reportez-vous au point (5)

Cliquez sur **Automatique** sur **SAUVEGARDER** pour enregistrer votre signalement. Celui-ci est automatiquement envoyé au Service Information Géographique de l'Agglomération de la Région de Compiègne pour intégration dans la base de données.

Une icône apparaît alors sur la carte 📣 vous indiquant que votre demande a été enregistrée. Il disparaîtra lorsque celui-ci sera traité.

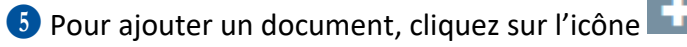

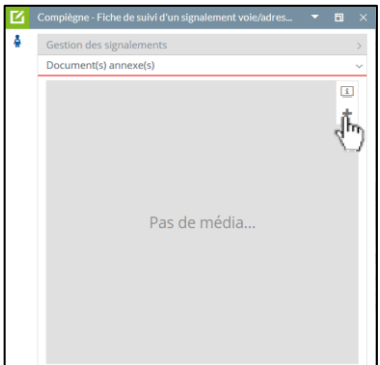

6 Pour ajouter un fichier, cliquez sur Choisir un fichier ou le glisser ici

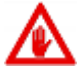

Privilégiez l'insertion de PDF ou de fichiers images (type jpg).

Complétez les informations suivantes (obligatoire) :

- Le type de document (photo, plan, certificat de voirie, courrier, ...)
- Le contributeur est automatiquement renseigné par votre identifiant de connexion

| Ajouter un nouveau média | Choisir the fichier ou le glisser ici | × ± 11 12 + |
|--------------------------|---------------------------------------|-------------|
|                          | + ajouter                             |             |

Oliquez sur + AJOUTER pour valider l'insertion.

Une fois votre document enregistré, vous pouvez le visualiser avec le titre et voir tous les autres.

8 Pour quitter, cliquez sur 📉 en haut à droite

9 Pour enregistrer un nouveau document sans quitter, cliquez sur adans les outils de droite et reprendre à partir du point 5

### **MODIFIER UN SIGNALEMENT**

Pour modifier un signalement, cliquez sur l'icône du signalement dans la carte en activant l'outil (celui-ci devient vert), pour ouvrir la fiche.

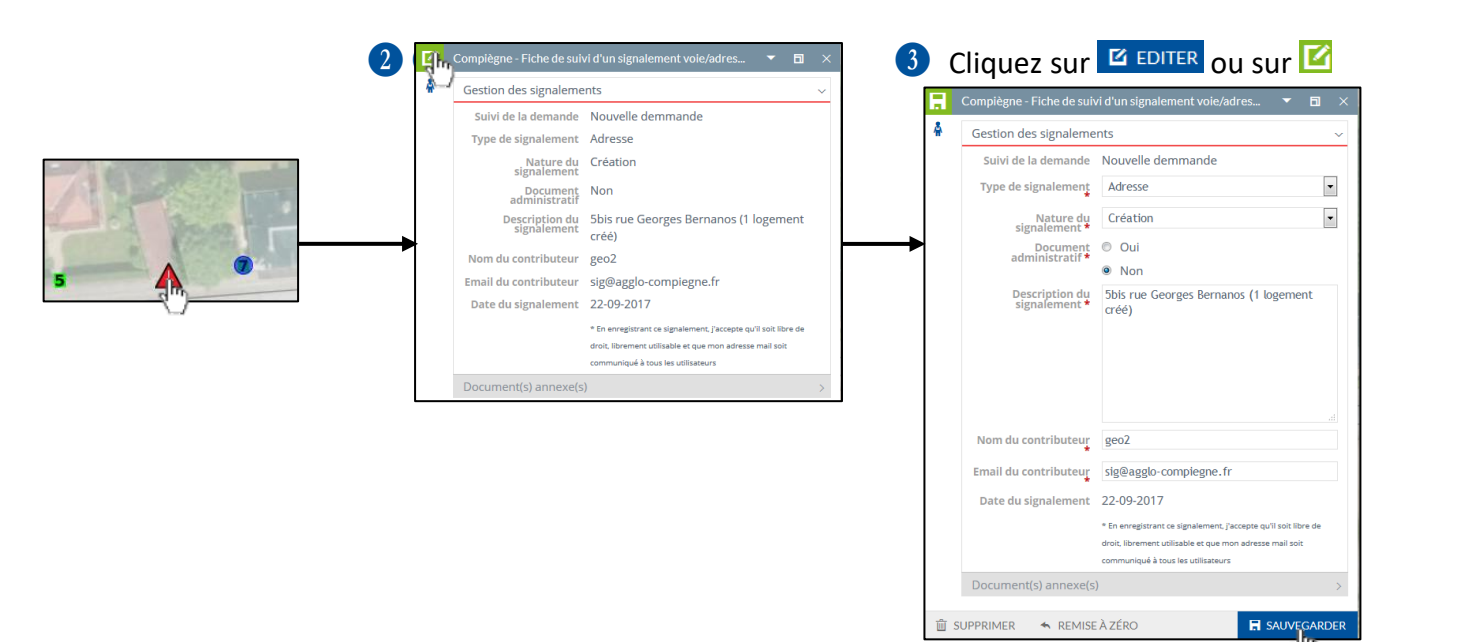

Modifiez vos informations et cliquez sur E SAUVEGARDER

# **ANNEXE : exemples de signalements possibles**

Les signalements peuvent concernés l'ensemble des éléments de la base de données Voies et Adresses (vous pouvez les consulter dans le dictionnaire des données du catalogue des ressources à partir de ce lien <a href="http://geo.compiegnois.fr/geosource/srv/fre/catalog.search#/metadata/7236c276-8217-4f51-8eef-6479c21210e3">http://geo.compiegnois.fr/geosource/srv/fre/catalog.search#/metadata/7236c276-8217-4f51-8eef-6479c21210e3</a> pour les adresses et <a href="http://geo.compiegnois.fr/geosource/srv/fre/catalog.search#/metadata/816f69d1-2a23-4db2-b307-f740bbaaf58b">http://geo.compiegnois.fr/geosource/srv/fre/catalog.search#/metadata/816f69d1-2a23-4db2-b307-f740bbaaf58b</a> pour les voies).

|                                                                           |                                                                                                    | ADRESS                   | SES                                                                                                    |                                                                                                    |                                                |
|---------------------------------------------------------------------------|----------------------------------------------------------------------------------------------------|--------------------------|----------------------------------------------------------------------------------------------------|----------------------------------------------------------------------------------------------------|------------------------------------------------|
|                                                                           | Création                                                                                                    |                          | Moc                                                                                                    | dification / Suppression                                                                                                    |                                                |
| Type de signalement *                                                     | Adresse                                                                                                    | ]                        | Type de signalement *                                                                                                    | Adresse                                                                                                    | •                                              |
| Nature du signalement *                                                   | Création -                                                                                                    | 1                        | Nature du signalement *                                                                                                    | Modification                                                                                                    | -                                              |
| Document administratif*                                                   | Oui                                                                                                    | 4                        | Document administratif*                                                                                                    | Oui                                                                                                    |                                                |
|                                                                           | Non                                                                                                    |                          |                                                                                                    | Non                                                                                                    |                                                |
| Description du signalement *                                              | Nouvelle adresse 102 rue de la Victoire correspondant à 1 logement individuel                                                                |                          | Description du signalement*                                                                                                    | Le 20 rue de Paris correspond à 2 logement<br>individuels au dessus d'un local commercia                                                                                                    | ts<br>I                                        |
| Pour la création d'une                                                    | simple adresse correspondant à un logement.                                                                                                  | _                        | La modification d'une adresse<br>présence de logem                                                                               | e peut concernée un élément qualitatif (ici<br>nents et de commerces à la même adresse)                                                                                                    | on détail la                                   |
| Type de signalement *                                                     | Adresse                                                                                                    |                          | Type de signalement *                                                                                                    | Adresse                                                                                                    | •                                              |
| Nature du signalement *                                                   | Création -                                                                                                    | ]                        | Neture du simelement*                                                                                                    | Modification                                                                                                    |                                                |
| Document administratif*                                                   | Oui                                                                                                    |                          |                                                                                                    |                                                                                                    |                                                |
|                                                                           | Non                                                                                                    |                          | Document administratif                                                                                                    | Oui                                                                                                    |                                                |
| Description du<br>signalement *                                           | Nouvelle adresse 4bis avenue de la Libération<br>correspondant à 1 immeuble collectif de 55<br>logements (1 entrée principale mais 2 entrées |                          | Description du signalement *                                                                                                    | Erreur de numérotation. Il ne s'agit pas du                                                                                                    | nº104                                          |
|                                                                           | secondaires nommées entrée A et B)                                                                                                    |                          | lci la modificaiton cor                                                                                                    | de la rue des Tulipes mais du 112.                                                                                                    | tée                                            |
| Pour la création d'une simple                                             | e adresse correspondant à un immeuble collect<br>lusieurs entrées possibles                                                                  | if avec                  |                                                                                                    |                                                                                                    |                                                |
|                                                                           |                                                                                                    | _                        | Type de signalement *                                                                                                    | Adresse                                                                                                    | •                                              |
| Type de signalement*                                                      | Adresse                                                                                                    |                          | Nature du signalement *                                                                                                    | Modification                                                                                                    | •                                              |
| Nature du signalement *                                                   | Création                                                                                                    |                          | Document administratif*                                                                                                    | Oui                                                                                                    |                                                |
| Document administratif*                                                   | Oui                                                                                                    |                          |                                                                                                    | Non                                                                                                    |                                                |
| Description du signalement *                                              | Non<br>Adressage du quartier ou du lotissement Les<br>Tulipes. 20 adresses créées. Le document où                                            |                          | Description du signalement *                                                                                                    | Renumérotation complète de la rue des<br>Cyclades. L'ancien numéro 20 correspond<br>maintenant au nº126                                                                                                   |                                                |
| Pour l'adressage d'un quartier ou<br>signalement global en joignant<br>nu | u d'un lotissement complet,il est possible de fa<br>: un document précis indiquant le positionnem<br>umérotation des adresses.               | ire un seul<br>ent et la | Il s'agit ici d'une renumérotation<br>tous les n°, à condition de joind<br>entre le<br>Pour informations, les ancieni<br>différe | d'une voie. Un signalement global peut-ét<br>dre un document qui permet de faire la cori<br>s anciens et nouveaux numéros.<br>nes adresses sont conservées et apparaiss<br>entes recherches applicatives. | re réalisé pour<br>respondance<br>ent dans les |
|                                                                           |                                                                                                    |                          | Type de signalement*                                                                                                    | Adresse                                                                                                    | •                                              |
|                                                                           |                                                                                                    |                          | Nature du signalement *                                                                                                    | Suppression                                                                                                    | •                                              |
|                                                                           |                                                                                                    |                          | Document administratif*                                                                                                    | © Oui                                                                                                    |                                                |
|                                                                           |                                                                                                    |                          |                                                                                                    | Non                                                                                                    |                                                |
|                                                                           |                                                                                                    |                          | Description du signalement *                                                                                                    | Le 26 rue de la Trinité a été supprimé et non remplacé                                                                                                    |                                                |
|                                                                           |                                                                                                    |                          | lci,une adresse e                                                                                                    | est supprimée car elle n'est plus utilisée.                                                                                                    |                                                |
|                                                                           |                                                                                                    |                          | Type de signalement*                                                                                                    | Adresse                                                                                                    | •                                              |
|                                                                           |                                                                                                    |                          | Nature du signalement *                                                                                                    | Suppression                                                                                                    | •                                              |
|                                                                           |                                                                                                    |                          | Document administratif*                                                                                                    | Oui                                                                                                    |                                                |
|                                                                           |                                                                                                    |                          |                                                                                                    | Non                                                                                                    |                                                |
|                                                                           |                                                                                                    |                          | Description du<br>signalement*                                                                                                   | Le 18 rue du Muguet a été supprimé et rem<br>par le n° 16 (décalage de la numérotation)                                                                                                    | placé                                          |
|                                                                           |                                                                                                    |                          | Une adresse supprimée et re                                                                                                    | emplacée sera traitée comme une ancienne                                                                                                    | e adresse.                                     |

|                                                                                                    | Création                                                                                                    |                                                                                                    | IVIO                                                                                                    | dification / Suppression                                                                                                    |                                                                                                    |
|----------------------------------------------------------------------------------------------------|----------------------------------------------------------------------------------------------------|----------------------------------------------------------------------------------------------------|----------------------------------------------------------------------------------------------------|----------------------------------------------------------------------------------------------------|----------------------------------------------------------------------------------------------------|
| Type de signalement *                                                                                                    | Voie 🔹                                                                                                    | Type de si                                                                                                    | ignalement *                                                                                                    | Voie                                                                                                    | •                                                                                                    |
| Nature du signalement *                                                                                                    | Création -                                                                                                    | Nature du si                                                                                                    | ignalement *                                                                                                    | Modification                                                                                                    | •                                                                                                    |
| Document administratif*                                                                                                    | <ul> <li>Oui</li> </ul>                                                                                                    | Degrament ed                                                                                                    | loginistratif *                                                                                                    |                                                                                                    |                                                                                                    |
|                                                                                                    | Non                                                                                                    | Document ad                                                                                                    | Imministratur                                                                                                    | Non                                                                                                    |                                                                                                    |
| Description du                                                                                                    | Cette voie a été nommée rue de la Liberté par                                                                                                    | De                                                                                                    | anoriation du                                                                                                    |                                                                                                    |                                                                                                    |
| Signaturitatio                                                                                                    | décision du Conseil municipal du 25 février 2018                                                                                                    | si                                                                                                    | ignalement*                                                                                                    | dernière intersection est un che                                                                                                    | emin privé et non                                                                                                    |
| La voie apparait sur le fo<br>oie a été nommée par le cons                                                                                                    | ond de plan dans l'application mais sans libelle.<br>eil municipal. Merci de joindre l'arrêté de nominat                                                                                                    | de                                                                                                    |                                                                                                    | de gestion communale.                                                                                                    |                                                                                                    |
|                                                                                                    | la voie                                                                                                    |                                                                                                    |                                                                                                    | ou                                                                                                    |                                                                                                    |
|                                                                                                    |                                                                                                    | Type de sig                                                                                                    | gnalement*                                                                                                    | Voie                                                                                                    | •                                                                                                    |
| Type de signalement *                                                                                                    | Voie                                                                                                    | Nature du sig                                                                                                    | gnalement*                                                                                                    | Modification                                                                                                    | •                                                                                                    |
| Nature du signalement *                                                                                                    | Création                                                                                                    | Document adm                                                                                                    | ministratif*                                                                                                    | n Qui                                                                                                    |                                                                                                    |
| Document administratif*                                                                                                    | Oui                                                                                                    | Document du                                                                                                    |                                                                                                    | Non                                                                                                    |                                                                                                    |
|                                                                                                    | Non                                                                                                    | Doc                                                                                                    | scription du                                                                                                    |                                                                                                    |                                                                                                    |
| Description du signalement*                                                                                                    | Un accès a été créée pour desservir les fonds<br>parcelles. Cette voie porte le même que la rue<br>soit rue de la Gebrine. Cette rue a été revêtue et                                                                                                    | sig                                                                                                    | gnalement*                                                                                                    | 30km/h et une restriction de ha<br>appliquée sous le pont                                                                                                    | es est limitée a<br>outeur de 3,5m est                                                                                                    |
|                                                                                                    | ouverte à la circulation au mois de mars 2018. Le                                                                                                    | La modification                                                                                                    | d'une voie p                                                                                                    | eut concerner un élément quali                                                                                                    | tatif (statut juridiqu                                                                                                    |
|                                                                                                    | plan masse est joint pour la détail du tracé.                                                                                                    | domanialité,gest                                                                                                    | tionnaire, pr                                                                                                    | ropriétaire, nombre de voies, pé                                                                                                    | riode d'ouverture à                                                                                                    |
|                                                                                                    | de vitesse à 50km/h                                                                                                    | circulation, dernière                                                                                                    | e remise en é<br>our, de large                                                                                                    | état de la chaussée, sens de circi<br>un de poids, interdit à certains t                                                                                                    | ulation, vitesse max                                                                                                    |
| Création d'une                                                                                                    | voie non présente sur le fond de plan.                                                                                                    | restrictions de nadte                                                                                                    | au>                                                                                                    | x matières dangereurses,)                                                                                                    | spesue venicules,in                                                                                                    |
|                                                                                                    | e rue entière, Dans ces cas, précisez le maximu                                                                                                    |                                                                                                    |                                                                                                    |                                                                                                    |                                                                                                    |
| li peut s'agir d'un acces, d'ur                                                                                                    |                                                                                                    |                                                                                                    |                                                                                                    |                                                                                                    |                                                                                                    |
| iformations possibles et joind                                                                                                    | re un plan masse du tracé de cette voie pour intég<br>lans la base de données                                                                                                    | on Type de sig                                                                                                    | ignalement *                                                                                                    | Voie                                                                                                    | -                                                                                                    |
| formations possibles et joind<br>c                                                                                                    | re un plan masse du tracé de cette voie pour intég<br>lans la base de données.                                                                                                    | on Type de sig                                                                                                    | ignalement*                                                                                                    | Voie                                                                                                    | •                                                                                                    |
| formations possibles et joind<br>C                                                                                                    | re un plan masse du tracé de cette voie pour intég<br>lans la base de données.<br>Voie                                                                                                    | Drag Type de sig                                                                                                    | ignalement*<br>ignalement*                                                                                                    | Voie<br>Modification                                                                                                    | •                                                                                                    |
| formations possibles et joind<br>c                                                                                                    | re un plan masse du tracé de cette voie pour intég<br>lans la base de données.<br>Voie •<br>Création •                                                                                                    | Dr Type de sig<br>Nature du sig<br>Document ado                                                                                                    | ignalement *<br>ignalement *<br>Iministratif *                                                                                                    | Voie<br>Modification<br>© Oui                                                                                                    | •                                                                                                    |
| formations possibles et joind<br>c<br>Type de signalement *<br>Nature du signalement *<br>Document administratif *                                                                                                    | re un plan masse du tracé de cette voie pour intég<br>lans la base de données.<br>Voie •<br>Création •                                                                                                    | on Type de sig<br>Nature du sig<br>Document ad                                                                                                    | ignalement *<br>ignalement *<br>Iministratif *                                                                                                    | Voie<br>Modification<br>Oui<br>Non                                                                                                    | •                                                                                                    |
| formations possibles et joind<br>c<br>Type de signalement *<br>Nature du signalement *<br>Document administratif *                                                                                                    | re un plan masse du tracé de cette voie pour intég<br>lans la base de données.<br>Voie  Création  Oui Non                                                                                                    | on Type de sig<br>Nature du sig<br>Document adu<br>Sig                                                                                                    | ignalement *<br>ignalement *<br>Iministratif *<br>escription du<br>ignalement *                                                                                                    | Voie<br>Modification<br>© Oui<br>© Non<br>Erreur de libellé de voie. Cetter<br>des Tulipes mais la rue des Naro                                                                                                    | ▼<br>▼<br>rue n'est pas la rue<br>cisses. Arrêté                                                                                              |
| formations possibles et joind<br>c<br>Type de signalement *<br>Nature du signalement *<br>Document administratif *<br>Description du                                                                                                    | re un plan masse du tracé de cette voie pour intég<br>lans la base de données.<br>Voie •<br>Création •<br>@ Oui<br>@ Non<br>Création de la desserte du nouveau quartier ou                                                                                                    | on Type de sig<br>Nature du sig<br>Document adu<br>Des<br>sig                                                                                                    | ignalement*<br>ignalement*<br>Iministratif*<br>escription du<br>ignalement*                                                                                                    | Voie<br>Modification<br>© Oui<br>© Non<br>Erreur de libellé de voie. Cette<br>des Tulipes mais la rue des Nard<br>municipal joint                                                                                                    | ▼<br>▼<br>rue n'est pas la rue<br>cisses. Arrêté                                                                                              |
| formations possibles et joind<br>c<br>Type de signalement *<br>Nature du signalement *<br>Document administratif *<br>Description du<br>signalement *                                                                                                    | re un plan masse du tracé de cette voie pour intég<br>lans la base de données.<br>Voie •<br>Création •<br>Oui •<br>Non<br>Création de la desserte du nouveau quartier ou<br>lotissement des Tulipes. Le plan masse détaillant<br>les avea et le part der voie act initia                                                                                                    | on Type de sig<br>Nature du sig<br>Document adr<br>De<br>sig                                                                                                    | ignalement *<br>ignalement *<br>Iministratif *<br>escription du<br>ignalement *<br>Erre                                                                                                    | Voie<br>Modification<br>Oui<br>Non<br>Erreur de libellé de voie. Cette<br>des Tulipes mais la rue des Nard<br>municipal joint<br>eur de nomination de la voie                                                                                                    | ▼<br>v<br>rue n'est pas la rue<br>cisses. Arrêté                                                                                              |
| if peut s'agir d'un acces, d'ur<br>formations possibles et joind<br>c<br>Type de signalement *<br>Nature du signalement *<br>Document administratif *<br>Description du<br>signalement global peut-être o                                                                       | re un plan masse du tracé de cette voie pour intég<br>lans la base de données.<br>Voie  Création  Oui  Non  Création de la desserte du nouveau quartier ou<br>lotissement des Tulipes. Le plan masse détaillant<br>les axes et le nom des voies est joint!  créé dans le cadre d'une desserte d'un nouveau que                                                                                                    | on Type de sig<br>Nature du sig<br>Document ad<br>De<br>sig                                                                                                    | ignalement *<br>ignalement *<br>Iministratif *<br>escription du<br>ignalement *<br>Erre                                                                                                    | Voie<br>Modification<br>© Oui<br>© Non<br>Erreur de libellé de voie, Cette<br>des Tulipes mais la rue des Nard<br>municipal joint<br>eur de nomination de la voie                                                                                                    | ▼<br>rue n'est pas la rue<br>cisses. Arrêté                                                                                                   |
| if peut s'agir d'un acces, d'ur<br>formations possibles et joind<br>c<br>Type de signalement *<br>Nature du signalement *<br>Document administratif *<br>Description du<br>signalement global peut-être d<br>Dans ce cas, joindre absolume                                      | re un plan masse du tracé de cette voie pour intég<br>lans la base de données.<br>Voie  Création  Oui  Non  Création de la desserte du nouveau quartier ou<br>lotissement des Tulipes. Le plan masse détaillant<br>les axes et le nom des voies est joint!  créé dans le cadre d'une desserte d'un nouveau qu<br>nt un plan masse détaillée des tracés de voies et le                                                                       | on Type de sig<br>Nature du sig<br>Document adu<br>De<br>sig                                                                                                    | ignalement *<br>ignalement *<br>Iministratif *<br>escription du<br>ignalement *                                                                                                    | Voie<br>Modification<br>© Oui<br>© Non<br>Erreur de libellé de voie. Cette<br>des Tulipes mais la rue des Nard<br>municipal joint<br>eur de nomination de la voie<br>Voie                                                                                                    | ▼<br>rue n'est pas la rue<br>cisses. Arrêté                                                                                                   |
| if peut s'agir d'un acces, d'un<br>formations possibles et joind<br>c<br>Type de signalement *<br>Nature du signalement *<br>Document administratif *<br>Description du<br>signalement global peut-être d<br>Jans ce cas, joindre absolume<br>ellés (si déjà arrêtés) ainsi qu' | re un plan masse du tracé de cette voie pour intég<br>lans la base de données.<br>Voie  Création  Oui  Non  Création de la desserte du nouveau quartier ou<br>lotissement des Tulipes. Le plan masse détaillant<br>les axes et le nom des voies est joint!<br>créé dans le cadre d'une desserte d'un nouveau qu<br>nt un plan masse détaillée des tracés de voies et le<br>une date prévisionnelle d'ouverture à la circualtion<br>exemple  | on Type de sig<br>Nature du sig<br>Document adu<br>De<br>sig<br>er. Type de sig<br>r Nature du sig                                                                                                    | ignalement*<br>ignalement*<br>Iministratif*<br>escription du<br>ignalement*<br>ignalement*<br>ignalement*                                                                                                    | Voie<br>Modification<br>© Oui<br>© Non<br>Erreur de libellé de voie. Cette<br>des Tulipes mais la rue des Nard<br>municipal joint<br>eur de nomination de la voie<br>Voie<br>Modification                                                                                                    | v<br>rue n'est pas la rue<br>cisses. Arrêté                                                                                                   |
| if peut s'agir d'un acces, d'un<br>formations possibles et joind<br>c<br>Type de signalement *<br>Nature du signalement *<br>Document administratif *<br>Description du<br>signalement global peut-être d<br>Jans ce cas, joindre absolume<br>ellés (si déjà arrêtés) ainsi qu' | re un plan masse du tracé de cette voie pour intég<br>lans la base de données.<br>Voie  Création  Oui  Non  Création de la desserte du nouveau quartier ou<br>lotissement des Tulipes. Le plan masse détaillant<br>les axes et le nom des voies est joint!<br>Créé dans le cadre d'une desserte d'un nouveau qu<br>nt un plan masse détaillée des tracés de voies et le<br>une date prévisionnelle d'ouverture à la circualtion<br>exemple. | on Type de sig<br>Nature du sig<br>Document adu<br>De<br>sig<br>er. Type de sig<br>r Nature du sig<br>Document adu                                                                                                    | ignalement *<br>ignalement *<br>Iministratif *<br>escription du<br>ignalement *<br>ignalement *<br>ignalement *<br>Iministratif *                                                                                                    | Voie<br>Modification<br>Oui<br>Non<br>Erreur de libellé de voie. Cetter<br>des Tulipes mais la rue des Nard<br>municipal joint<br>eur de nomination de la voie<br>Voie<br>Modification<br>Oui                                                                                                    | v rue n'est pas la rue cisses. Arrêté  v v v v v v v v v v v v v v v v v v                                                                    |
| if peut s'agir d'un acces, d'un<br>formations possibles et joind<br>c<br>Type de signalement *<br>Nature du signalement *<br>Document administratif *<br>Description du<br>signalement global peut-être e<br>Dans ce cas, joindre absolume<br>ellés (si déjà arrêtés) ainsi qu' | re un plan masse du tracé de cette voie pour intég<br>lans la base de données.<br>Voie  Création  Oui  Non  Création de la desserte du nouveau quartier ou<br>lotissement des Tulipes. Le plan masse détaillant<br>les axes et le nom des voies est joint!<br>créé dans le cadre d'une desserte d'un nouveau qu<br>nt un plan masse détaillée des tracés de voies et le<br>une date prévisionnelle d'ouverture à la circualtion<br>exemple. | on Type de sig<br>Nature du sig<br>Document adu<br>De<br>sig<br>er. Type de sig<br>n Nature du sig<br>Document adu                                                                                                    | ignalement *<br>ignalement *<br>Iministratif *<br>escription du<br>ignalement *<br>Erre<br>ignalement *<br>ignalement *<br>Iministratif *                                                                                                    | Voie<br>Modification<br>Oui<br>Non<br>Erreur de libellé de voie. Cetter<br>des Tulipes mais la rue des Nard<br>municipal joint<br>eur de nomination de la voie<br>Voie<br>Modification<br>Oui<br>Non                                                                                                    | ue n'est pas la rue<br>cisses. Arrêté                                                                                                    |
| if peut s'agir d'un acces, d'un<br>formations possibles et joind<br>c<br>Type de signalement *<br>Nature du signalement *<br>Document administratif *<br>Description du<br>signalement global peut-être (<br>Dans ce cas, joindre absolume<br>ellés (si déjà arrêtés) ainsi qu' | re un plan masse du tracé de cette voie pour intég<br>lans la base de données.<br>Voie Création Oui Non Création de la desserte du nouveau quartier ou<br>lotissement des Tulipes. Le plan masse détaillant<br>les axes et le nom des voies est joint_<br>créé dans le cadre d'une desserte d'un nouveau qu<br>nt un plan masse détaillée des tracés de voies et le<br>une date prévisionnelle d'ouverture à la circualtion<br>exemple.     | on Type de sig<br>Nature du sig<br>Document adu<br>De<br>sig<br>er. Type de sig<br>nr Nature du sig<br>Document adu                                                                                                    | ignalement *<br>ignalement *<br>Iministratif *<br>escription du<br>ignalement *<br>ignalement *<br>Iministratif *<br>escription du                                                                                                    | Voie<br>Modification<br>Oui<br>Non<br>Erreur de libellé de voie. Cetter<br>des Tulipes mais la rue des Nard<br>municipal joint<br>eur de nomination de la voie<br>Voie<br>Modification<br>Oui<br>Non<br>La rue des Cyclades a été renon                                                                                                    | rue n'est pas la rue<br>cisses. Arrêté    nmée impasse des                                                                                    |
| formations possibles et joind<br>formations possibles et joind<br>c<br>Type de signalement *<br>Nature du signalement *<br>Document administratif *<br>Description du<br>signalement global peut-être (<br>Dans ce cas, joindre absolume<br>ellés (si déjà arrêtés) ainsi qu'   | re un plan masse du tracé de cette voie pour intég<br>lans la base de données.<br>Voie Création Oui Non Création de la desserte du nouveau quartier ou<br>lotissement des Tulipes. Le plan masse détaillant<br>les axes et le nom des voies est joint_<br>créé dans le cadre d'une desserte d'un nouveau qu<br>nt un plan masse détaillée des tracés de voies et le<br>une date prévisionnelle d'ouverture à la circualtion<br>exemple.     | on Type de sig<br>Nature du sig<br>Document adu<br>De<br>sig<br>r Type de sig<br>n Nature du sig<br>Document adu<br>De<br>sig                                                                                                    | ignalement *<br>ignalement *<br>Iministratif *<br>escription du<br>ignalement *<br>ignalement *<br>ignalement *<br>Iministratif *<br>escription du<br>ignalement *                                                                                                    | Voie<br>Modification<br>Oui<br>Non<br>Erreur de libellé de voie. Cetter<br>des Tulipes mais la rue des Nard<br>municipal joint<br>eur de nomination de la voie<br>Voie<br>Modification<br>Oui<br>Non<br>La rue des Cyclades a été renon<br>Iles. L'arrêté est joint.                                                                                                    | rue n'est pas la rue<br>cisses. Arrêté    nmée impasse des                                                                                    |
| formations possibles et joind<br>formations possibles et joind<br>c<br>Type de signalement *<br>Nature du signalement *<br>Document administratif *<br>Description du<br>signalement global peut-être (<br>Jans ce cas, joindre absolume<br>ellés (si déjà arrêtés) ainsi qu'   | re un plan masse du tracé de cette voie pour intég<br>lans la base de données.<br>Voie Création Oui Non Création de la desserte du nouveau quartier ou<br>lotissement des Tulipes. Le plan masse détaillant<br>les axes et le nom des voise est joint.<br>créé dans le cadre d'une desserte d'un nouveau qu<br>nt un plan masse détaillée des tracés de voies et le<br>une date prévisionnelle d'ouverture à la circualtion<br>exemple.     | on Type de sig<br>Nature du sig<br>Document adu<br>De<br>sig<br>r Type de sig<br>n Nature du sig<br>Document adu<br>De<br>sig                                                                                                    | ignalement *<br>ignalement *<br>Iministratif *<br>escription du<br>ignalement *<br>ignalement *<br>ignalement *<br>ignalement *                                                                                                    | Voie<br>Modification<br>Oui<br>Voie<br>Crreur de libellé de voie. Cette e<br>des Tulipes mais la rue des Nard<br>municipal joint<br>eur de nomination de la voie<br>Voie<br>Voie<br>Modification<br>Oui<br>Non<br>La rue des Cyclades a été renon<br>Iles. L'arrêté est joint.<br>Une voie a été renommée                                                                                                    | rue n'est pas la rue<br>cisses. Arrêté    nmée impasse des                                                                                    |
| formations possibles et joind<br>formations possibles et joind<br>c<br>Type de signalement *<br>Nature du signalement *<br>Document administratif *<br>Description du<br>signalement global peut-être (<br>Jans ce cas, joindre absolume<br>ellés (si déjà arrêtés) ainsi qu'   | re un plan masse du tracé de cette voie pour intég<br>lans la base de données.<br>Voie Création Oui Non Création de la desserte du nouveau quartier ou<br>lotissement des Tulipes. Le plan masse détaillant<br>les axes et le nom des voies est joint créé dans le cadre d'une desserte d'un nouveau qu<br>nt un plan masse détaillée des tracés de voies et le<br>une date prévisionnelle d'ouverture à la circualtion<br>exemple.         | on Type de sig<br>Nature du sig<br>Document adu<br>Per<br>r Type de sig<br>Nature du sig<br>Document adu<br>De<br>sig<br>Document adu<br>Sig<br>Pour informations, l                                                                            | ignalement * ignalement * Iministratif * Escription du ignalement * ignalement * ignalement * ignalement * Iministratif * Escription du ignalement *                                                                                                    | Voie<br>Modification<br>Oui<br>Voie<br>Crreur de libellé de voie. Cette<br>des Tulipes mais la rue des Nard<br>municipal joint<br>eur de nomination de la voie<br>Voie<br>Modification<br>Oui<br>Non<br>La rue des Cyclades a été renon<br>Iles. L'arrêté est joint.<br>Une voie a été renommée<br>bellés de voies et par conséque<br>iscent dans las différentes rech                                                                                                    | rue n'est pas la rue<br>cisses. Arrêté  mmée impasse des ent les anciennes ad                                                                 |
| formations possibles et joind<br>formations possibles et joind<br>c<br>Type de signalement *<br>Nature du signalement *<br>Document administratif *<br>Description du<br>signalement global peut-être «<br>Jans ce cas, joindre absolume<br>ellés (si déjà arrêtés) ainsi qu'   | re un plan masse du tracé de cette voie pour intég<br>lans la base de données.<br>Voie Création Oui Non Création de la desserte du nouveau quartier ou<br>lotissement des Tulipes. Le plan masse détaillant<br>les axes et le nom des voies est joint<br>créé dans le cadre d'une desserte d'un nouveau qu<br>nt un plan masse détaillée des tracés de voies et le<br>une date prévisionnelle d'ouverture à la circualtion<br>exemple.      | on Type de sig<br>Nature du sig<br>Document adu<br>De<br>sig<br>r Type de sig<br>Document adu<br>De<br>sig<br>Document adu<br>De<br>sig<br>Document adu<br>De<br>sig<br>Document adu<br>Sig                                                     | ignalement *<br>ignalement *<br>Iministratif *<br>escription du<br>ignalement *<br>ignalement *<br>ignalement *<br>Iministratif *<br>escription du<br>ignalement *<br>Iministratif *                                                                                                    | Voie<br>Modification<br>Oui<br>Non<br>Erreur de libellé de voie. Cette<br>des Tulipes mais la rue des Nard<br>municipal joint<br>eur de nomination de la voie<br>Voie<br>Voie<br>Modification<br>Oui<br>Non<br>La rue des Cyclades a été renom<br>Iles. L'arrêté est joint.<br>Une voie a été renommée<br>bellés de voies et par conséque<br>issent dans les différentes rech                                                                                                    | rue n'est pas la rue<br>cisses. Arrêté  nmée impasse des ent les anciennes ad erches applicatives                                             |
| if peut s'agir d'un acces, d'un<br>formations possibles et joind<br>c<br>Type de signalement *<br>Nature du signalement *<br>Document administratif *<br>Description du<br>signalement global peut-être e<br>bans ce cas, joindre absolume<br>ellés (si déjà arrêtés) ainsi qu' | re un plan masse du tracé de cette voie pour intég<br>lans la base de données.<br>Voie  Création  Oui  Non  Création de la desserte du nouveau quartier ou<br>lotissement des Tulipes. Le plan masse détaillant<br>les axes et le nom des voies est joint!<br>créé dans le cadre d'une desserte d'un nouveau qu<br>nt un plan masse détaillée des tracés de voies et le<br>une date prévisionnelle d'ouverture à la circualtion<br>exemple. | on Type de sig<br>Nature du sig<br>Document adu<br>De<br>sig<br>r Type de sig<br>Document adu<br>De<br>sig<br>Document adu<br>De<br>sig<br>Document adu<br>De<br>sig                                                                            | ignalement *<br>ignalement *<br>iministratif *<br>escription du<br>ignalement *<br>ignalement *<br>ignalement *<br>ignalement *<br>ignalement *                                                                                                    | Voie<br>Modification<br>Oui<br>Non<br>Erreur de libellé de voie. Cetter<br>des Tulipes mais la rue des Nard<br>municipal joint<br>eur de nomination de la voie<br>Voie<br>Voie<br>Modification<br>Oui<br>Non<br>La rue des Cyclades a été renon<br>Iles. L'arrêté est joint.<br>Une voie a été renommée<br>bellés de voies et par conséque<br>issent dans les différentes rech                                                                                                    | rue n'est pas la rue<br>cisses. Arrêté  mmée impasse des ent les anciennes ad erches applicatives                                             |
| if peut s'agir d'un acces, d'un<br>formations possibles et joind<br>c<br>Type de signalement *<br>Nature du signalement *<br>Document administratif *<br>Description du<br>signalement global peut-être (<br>Dans ce cas, joindre absolume<br>ellés (si déjà arrêtés) ainsi qu' | re un plan masse du tracé de cette voie pour intég<br>lans la base de données.<br>Voie  Création  Oui  Non  Création de la desserte du nouveau quartier ou<br>lotissement des Tulipes. Le plan masse détaillant<br>les axes et le nom des voies est joint!<br>créé dans le cadre d'une desserte d'un nouveau qu<br>nt un plan masse détaillée des tracés de voies et le<br>une date prévisionnelle d'ouverture à la circualtion<br>exemple. | on Type de sig<br>Nature du sig<br>Document adu<br>De<br>sig<br>r Type de sig<br>Document adu<br>De<br>sig<br>Document adu<br>De<br>Sig<br>Document adu<br>Sig<br>Document adu<br>Sig<br>Document adu<br>Sig<br>Document adu<br>De<br>Sig       | ignalement *<br>ignalement *<br>iministratif *<br>escription du<br>ignalement *<br>ignalement *<br>iministratif *<br>escription du<br>ignalement *<br>les anciens lii<br>es et appara<br>gnalement *                                                                                                    | Voie<br>Modification<br>Oui<br>Non<br>Erreur de libellé de voie. Cetter<br>des Tulipes mais la rue des Naro<br>municipal joint<br>eur de nomination de la voie<br>Voie<br>Modification<br>Oui<br>Non<br>La rue des Cyclades a été renon<br>Iles. L'arrêté est joint.<br>Une voie a été renommée<br>bellés de voies et par conséque<br>issent dans les différentes rech<br>Voie                                                                                                    | rue n'est pas la rue<br>cisses. Arrêté  mmée impasse des ent les anciennes ad erches applicatives                                             |
| formations possibles et joind<br>formations possibles et joind<br>c<br>Type de signalement *<br>Nature du signalement *<br>Document administratif *<br>Description du<br>signalement global peut-être (<br>Jans ce cas, joindre absolume<br>ellés (si déjà arrêtés) ainsi qu'   | re un plan masse du tracé de cette voie pour intég<br>lans la base de données.<br>Voie Création Oui Non Création de la desserte du nouveau quartier ou<br>lotissement des Tulipes. Le plan masse détaillant<br>les axes et le nom des voies est joint créé dans le cadre d'une desserte d'un nouveau qu<br>nt un plan masse détaillée des tracés de voies et le<br>une date prévisionnelle d'ouverture à la circualtion<br>exemple.         | on Type de sig<br>Nature du sig<br>Document add<br>De<br>sig<br>r Type de sig<br>Document add<br>De<br>sig<br>Document add<br>De<br>sig<br>Document add<br>De<br>sig<br>Document add<br>De<br>sig                                               | ignalement * ignalement * ignal | Voie<br>Modification<br>Oui<br>Non<br>Erreur de libellé de voie. Cetter<br>des Tulipes mais la rue des Nard<br>municipal joint<br>eur de nomination de la voie<br>Voie<br>Modification<br>Oui<br>Non<br>La rue des Cyclades a été renon<br>Iles. L'arrêté est joint.<br>Une voie a été renommée<br>bellés de voies et par conséque<br>issent dans les différentes rech<br>Voie<br>Suppression                                                                                                    | rue n'est pas la rue<br>cisses. Arrêté  rue n'est pas la rue cisses. Arrêté  rue nmée impasse des ent les anciennes ad erches applicatives  r |
| formations possibles et joind<br>formations possibles et joind<br>c<br>Type de signalement *<br>Nature du signalement *<br>Document administratif *<br>Description du<br>signalement global peut-être d<br>Jans ce cas, joindre absolume<br>ellés (si déjà arrêtés) ainsi qu'   | re un plan masse du tracé de cette voie pour intég<br>lans la base de données.<br>Voie Création Oui Non Création de la desserte du nouveau quartier ou<br>lotissement des Tulipes. Le plan masse détaillant<br>les axes et le nom des voies est joint! créé dans le cadre d'une desserte d'un nouveau qu<br>int un plan masse détaillée des tracés de voies et le<br>une date prévisionnelle d'ouverture à la circualtion<br>exemple.       | on Type de sig<br>Nature du sig<br>Document adu<br>De<br>sig<br>r Nature du sig<br>Document adu<br>De<br>sig<br>Nature du sig<br>Document adu<br>Sig<br>Pour informations, la<br>Sont conservée<br>Type de sig<br>Nature du sig<br>Document adu | ignalement *<br>ignalement *<br>Iministratif *<br>escription du<br>ignalement *<br>ignalement *<br>ignalement *<br>Iministratif *<br>Les anciens lii<br>gnalement *<br>gnalement *<br>ignalement *                                                                                                    | Voie<br>Modification<br>Oui<br>Non<br>Erreur de libellé de voie. Cette<br>des Tulipes mais la rue des Naro<br>municipal joint<br>eur de nomination de la voie<br>Voie<br>Modification<br>Oui<br>Non<br>La rue des Cyclades a été renon<br>Iles. L'arrêté est joint.<br>Une voie a été renommée<br>bellés de voies et par conséque<br>issent dans les différentes rech<br>Voie<br>Suppression<br>Oui<br>Non                                                                                                    | rue n'est pas la rue<br>cisses. Arrêté                                                                                                    |
| formations possibles et joind<br>formations possibles et joind<br>c<br>Type de signalement *<br>Nature du signalement *<br>Document administratif *<br>Description du<br>signalement global peut-être «<br>Jans ce cas, joindre absolume<br>ellés (si déjà arrêtés) ainsi qu'   | re un plan masse du tracé de cette voie pour intég<br>lans la base de données.<br>Voie   Création  Oui  Non  Création de la desserte du nouveau quartier ou<br>lotissement des Tulipes. Le plan masse détaillant<br>les axes et le nom des voies est joint!  créé dans le cadre d'une desserte d'un nouveau qu<br>int un plan masse détaillée des tracés de voies et le<br>une date prévisionnelle d'ouverture à la circualtion<br>exemple. | on Type de sig<br>Nature du sig<br>Document adu<br>er. Type de sig<br>r Nature du sig<br>Document adu<br>De<br>sig<br>Pour informations, la<br>Sont conservée<br>Type de sig<br>Document adu                                                    | ignalement *<br>ignalement *<br>Iministratif *<br>escription du<br>ignalement *<br>ignalement *<br>ignalement *<br>Iministratif *<br>Les anciens lii<br>ese et appara<br>gnalement *<br>ignalement *                                                                                                    | Voie<br>Modification<br>Oui<br>Oui<br>Non<br>Erreur de libellé de voie. Cetter<br>des Tulipes mais la rue des Naro<br>municipal joint<br>eur de nomination de la voie<br>Voie<br>Modification<br>Oui<br>Non<br>La rue des Cyclades a été renon<br>Iles. L'arrêté est joint.<br>Une voie a été renommée<br>bellés de voies et par conséque<br>issent dans les différentes rech<br>Voie<br>Suppression<br>Oui<br>Non                                                                                                    | rue n'est pas la rue<br>cisses. Arrêté  mmée impasse des ent les anciennes ad erches applicatives                                             |
| formations possibles et joind<br>formations possibles et joind<br>c<br>Type de signalement *<br>Nature du signalement *<br>Document administratif *<br>Description du<br>signalement global peut-être «<br>Jans ce cas, joindre absolume<br>ellés (si déjà arrêtés) ainsi qu'   | re un plan masse du tracé de cette voie pour intég<br>lans la base de données.<br>Voie   Création  Oui  Non  Création de la desserte du nouveau quartier ou<br>lotissement des Tulipes. Le plan masse détaillant<br>les axes et le nom des voies est joint!  Créé dans le cadre d'une desserte d'un nouveau qu<br>int un plan masse détaillée des tracés de voies et le<br>une date prévisionnelle d'ouverture à la circualtion<br>exemple. | on Type de sig<br>Nature du sig<br>Document adu<br>er. Type de sig<br>r Nature du sig<br>Document adu<br>De<br>sig<br>Pour informations, l<br>Sont conservée<br>Type de sig<br>Nature du sig<br>Document adu                                    | ignalement * ignalement * ignalement * iministratif * Erre ignalement * ignalement * ignalement  | Voie<br>Modification<br>Oui<br>Non<br>Erreur de libellé de voie. Cette<br>des Tulipes mais la rue des Naro<br>municipal joint<br>eur de nomination de la voie<br>Voie<br>Modification<br>Oui<br>Non<br>La rue des Cyclades a été renon<br>Iles. L'arrêté est joint.<br>Une voie a été renommée<br>bellés de voies et par conséque<br>issent dans les différentes rech<br>Voie<br>Suppression<br>Oui<br>Non<br>La route d'accès à l'entreprise X<br>Un autre accès a été créé par la<br>Libération. Les plans sont jointe | rue n'est pas la rue<br>cisses. Arrêté  rue n'est pas la rue cisses. Arrêté  rue de la                                                        |